## Modify Request > Co-Sponsor List

# MFRC151D

### co-sponsor list

The Co-Sponsor Selection List (MFRC151D) page is accessed by selecting **Modify Request** from the main menu and then selecting **Co-Sponsor** from the sub menu.

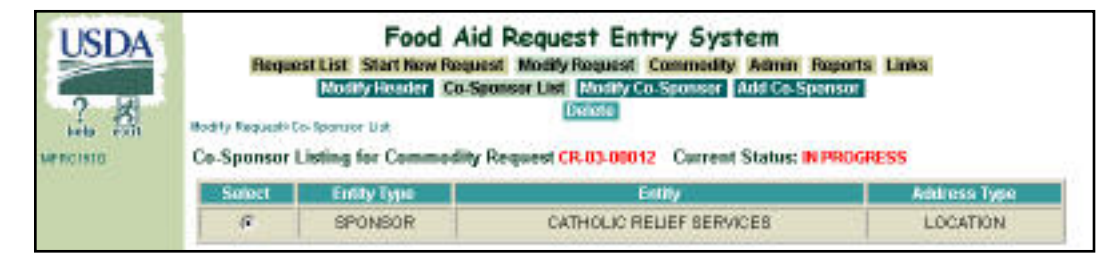

The Co-Sponsor Selection page displays a list of Sponsors associated with a particular Commodity Request. A Co-Sponsor can be selected for *modification* or *deleted* from the Commodity Request from the Co-Sponsor list.

### co-sponsor list access

- Sponsors, US-AID, and FAS can delete Co-Sponsors if the Request is currently at their processing site.
- PDD, EOD, and BCD can delete Co-Sponsors if the Request is currently at their processing site and they are the originator of the Request.
- The Co-Sponsor list is displayed by clicking Co-Sponsor from the sub menu and used to select the Co-Sponsor to modify or delete.
  - Commodity Request Number - The Commodity Request Number is passed from page to page when first selected from the Commodity Request Select page.
  - Select No multi-selects are allowed. Select defaults to the first Co-

#### COMMODITY REQUESTS

| spectr Certainty Lin<br>maar Ladina far Commadily Benuvet CB.05.00012 Carrent Status: IN DBOGBESS |             |        |              |  |  |
|---------------------------------------------------------------------------------------------------|-------------|--------|--------------|--|--|
| Select                                                                                            | Entity Type | Entity | Address Type |  |  |
| 0                                                                                                 | SPONSOR     | WV     | LOCATION     |  |  |
| Ø                                                                                                 | SPONSOR     | CARE   | LOCATION     |  |  |

Sponsor in the list. Upon entering the page, the first Co-Sponsor in the list is pre-selected. Selections can be made from the Co-Sponsor list for modification purposes.

- Entity Type -SPONSOR, AID, EOD, BCD, etc.
- o Entity Entity Name
- Address Type Mailing, Shipping, etc.
- From the Modify Co-Sponsor (MFRC154D) page use the radio buttons to select a specific Co-Sponsor and click Modify Co-Sponsor from the sub menu.
- A Co-Sponsor can be deleted from the Request by using the radio buttons to select the specific Co-Sponsor and clicking Delete from the sub menu.
- When this button is pressed, the selected Co-Sponsor in the list is deleted from the Commodity Request and the page is redisplayed.

| ary Register Centery Lin<br>a-Sponsor Listing for Commodity Request CR.05.00012 Current Status: IN PROGRESS |             |        |              |  |  |
|----------------------------------------------------------------------------------------------------|-------------|--------|--------------|--|--|
| Select                                                                                                    | Entity Type | Entity | Address Type |  |  |
| 0                                                                                                    | SPONBOR     | WV     | LOCATION     |  |  |
| a                                                                                                    | SPONSOR     | CARE   | LOCATION     |  |  |

| Food Aid Request Entry System::: Request List Start New Request Modily Request Commodity Admin Reports Links Modily House Co. Sponsor List (Modily Co. Sponsor) Modily House Co. Sponsor List (Modily Co. Sponsor) Modily House Co. Sponsor) Modily House Co. Sponsor |                                                     |              |                          |  |  |  |
|----------------------------------------------------------------------------------------------------|-----------------------------------------------------|--------------|--------------------------|--|--|--|
| -Sponsor Listing for                                                                                                    | Commodity Request CR-05-0                           | 0012 Current | GRESS                    |  |  |  |
| - Sponsor Listing for<br>Select                                                                                                    | Commodity Request CR-05-0<br>Entry Type             | Eithy        | Address Type             |  |  |  |
| Scient<br>Scient                                                                                                    | Commodity Request CR-05-0<br>Entity Type<br>SPONSOR | Endby<br>W/  | Address Type<br>LOCATION |  |  |  |

 If no Co-sponsors are associated with the Commodity Request, the following message is displayed. Co-Sponsors can be added by clicking Add Co-Sponsor.

NO ENTITIES FOUND FOR THIS COMMODITY REQUEST